| 文档版本 | V1.30    |
|------|----------|
| 发布日期 | 20201129 |

# Touch Key 使用串口工具波形分析

# 使用指南

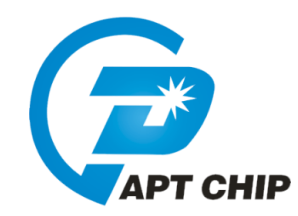

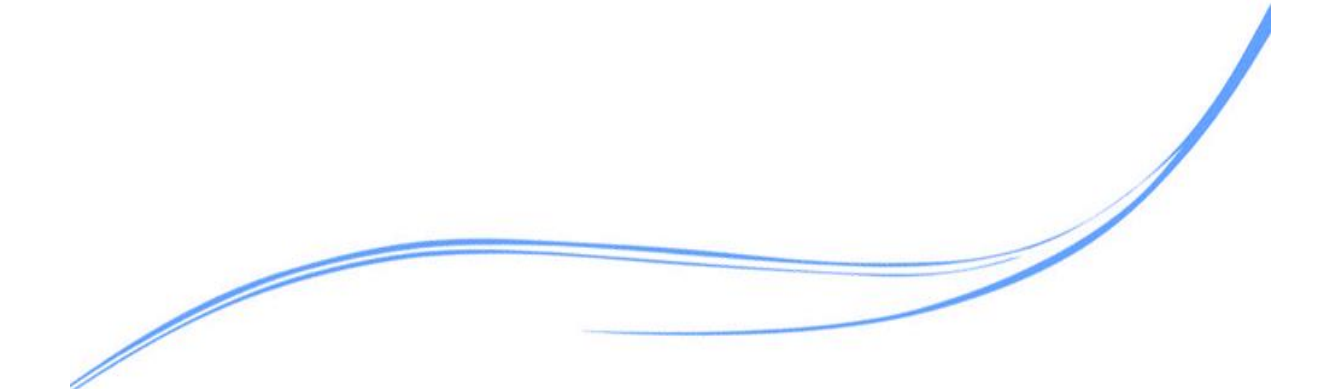

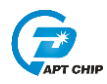

## 目录

| 1  | 概述                | 1  |
|----|-------------------|----|
| 2. | 适用的硬件             | 1  |
| 3. | 应用方法说明            | 1  |
|    | 3.1 软件安装          | 1  |
|    | 3.2 程序配置          | 1  |
|    | 3.3 硬件连接          | 2  |
|    | 3.4 SerialPlot 配置 | 3  |
| 4. | 注意事项              | 11 |
| 5  | 改版历史              | 12 |
|    |                   |    |

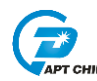

## 1 概述

本文介绍了如何使用SerialPlot软件配合串口转USB工具分析触摸按键波形数据的方法

## 2. 适用的硬件

该例程使用于 Touch key 开发板,串口转 USB 工具

## 3. 应用方法说明

## 3.1 软件安装

在 PC 上安装 SerialPlot 软件,软件安装包可向 FAE 索取,最新版本为 0.11 版

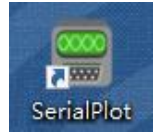

## 3.2 程序配置

#### ● 配置 UART

选择 UART 口, 配置成 TX 模式, 并配置需要使用的波特率, 推荐使用 115200 UART1\_Delnit(); GPIOA0->CONHR=(GPIOA0->CONHR&0X00FFFFFF) | 0X07000000; ///PA0.14->TXD1

UARTInitRxTxIntEn(UART1,416,UART\_PAR\_NONE);

//115200@48MHz

## ● 在待测的芯片程序中加入 UART 数据传送程序

UART 同时发送 Sampling 和 Baseline 数据

//TK uart debug sampling/baseline
/\*\*\*\*\*\*\*\*\*\*\*\*\*\*\*\*\*\*\*\*\*\*\*\*\*\*\*\*\*\*\*\*\*\*/
void uart\_send\_tk\_Sampling(void)
{
 U8\_T j;
 UARTTxByte(UART1,0x0d);
 UARTTxByte(UART1,0x0a);
 for (j=0;j<=15;j++)
 {
 UARTTxByte(UART1,sampling\_data[j]>>8);
 UARTTxByte(UART1,sampling\_data[j]&0xff);
 }
}

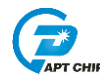

UARTTxByte(UART1,baseline\_data[j]>>8); UARTTxByte(UART1,baseline\_data[j]&0xff);

}

{

}

}

以上函数共发送 16 个 sampling\_data 和 16 个 baseline\_data, 一共 32 个

#### UART 发送 offset 数据

```
//TK uart debug offset
void uart_send_tk_offset(void)
     U8_T j;
     UARTTxByte(UART1,0x0d);
     UARTTxByte(UART1,0x0a);
     for (j=0;j<=15;j++)
     {
         UARTTxByte(UART1,offset_data[j]>>8);
         UARTTxByte(UART1,offset_data[j]&0xff);
     }
```

以上函数共发送 16 个 offset data

#### 注意事项

在程序中可以加入调试 define 方便修改  $\geq$ 

```
#ifdef _DEBUG
```

uart\_send\_tk\_Sampling();

//uart\_send\_tk\_offset();

#endif

- 在测试波形时,最好的方法是将程序加入到实际的代码中,尽量让程序按正常模式工  $\geq$ 作,以能得到最正确的波形
- 不同型号的芯片,定义的采样值、基准值、差值变量名称可能会有不同,以实际库文  $\triangleright$ 件中提供的变量名称为准
- 配置好程序后,根据需求选择需要发送函数来传送对应的数据到上位机软件  $\geq$

#### 3.3 硬件连接

将产品与串口工具连接,将芯片的串口发送脚 TX 与串口工具相连,并连接到 PC

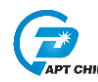

#### 3.4 SerialPlot 配置

● 选择正确的 UART 转串口工具

🔸 COM8 USB-SERIAL CH340[1a86:7523] 🛛 🔻

#### ● 配置 UART 接收参数

在 SerialPlot 软件中, Port 菜单的配置需与程序中 UART 的配置相同

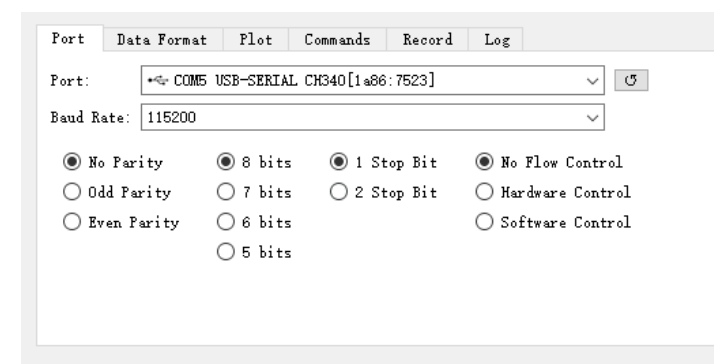

● 配置接收数据的格式

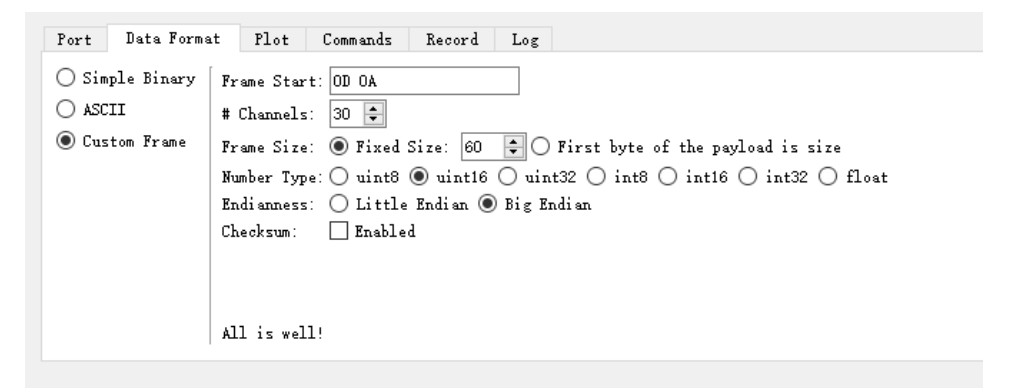

自定义 Custom Frame 数据格式设置如下:

- ➢ Frame Start 是发送的头码
- ▶ Channels 是发送的通道数量,最大个数为 32 个
- ▶ Frame Size 选择 Fixed Size,并设置为 Channels 的两倍
- ➢ Number Type 是传送数据的类型
- ▶ Endianness 是数据接收的方向,默认为高字节为起始位

例如:如果需要发送 30 个无符号 16 位数据,那发送的 Channel 数为 30, Frame Size则是 30\*2=60, Number Type 选择 unit16

● Plot 图形显示菜单设置

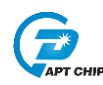

- 可设置每一个通道的名字和波形颜色,可勾选或取消对应通道,勾选表示显示波形, 取消表示不显示波形
- 数据显示的大小范围可选, Auto Scale 勾选后会自动根据数据大小动态调整显示范围, 未勾选时可以手动规定显示数据的最大值和最小值
- ▶ 数据图形显示速度, buffer size 和 Plot width, 这两个选项会影响到波形显示的速度, 数值越小则波形更新显示的越快。图形显示速度与 UART 包发送的速度亦有关系
- ➤ Gain 表示显示数据的倍数, Offset 表示数据的偏差值, 此两项不常用可默认不勾选

| Por | rt – Data Format | riot Lomma | nds Kecord | lext View Log |                           |                      |                            |
|-----|------------------|------------|------------|---------------|---------------------------|----------------------|----------------------------|
|     | Channel          | Visible    | Gain       | Offset        | ^                         | Buffer Size:         | 1000                       |
| 1   | THC0             |            | 0          | 0             |                           | Plot Width:          | 5000                       |
| 2   | TCH1             |            | □ 1        | 0             |                           | 🗌 Index as X AXis    | Xmin 0.00 🜩 Xmax 1000.00 🜩 |
| 3   | TCH2             |            | □ 1        | 0             |                           | 🗌 Auto Scale Y Axis  | Ymin 0.00 🗘 Ymax 255.00 🗘  |
| 4   | ТНСЗ             |            | □ 1        | 0             |                           | Select Range Preset: | Signed 8 bits -128 to +127 |
| 5   | TCH4             |            | 1          | 0             | ~                         |                      |                            |
|     |                  |            |            |               | Show All Hide All Reset 🖛 |                      |                            |

● 柱状图形显示设置

在菜单栏勾选 Bar Plot(V 0.11 版可用),可将数据同步显示为柱状图形,在查看触摸的 offset 数据时更为方便。。

| 🚍 Se | rialPlot |     |                     |       |       |               |         |      |  |
|------|----------|-----|---------------------|-------|-------|---------------|---------|------|--|
| File | View     | Sec | ondary              | Snaps | shots | Commands      | Help    |      |  |
| 00   | ۱ 🔥      | ~   | Bar Plo             | t     | ERIAL | CH340[1a86:75 | 23] ~ ර | Open |  |
| 250  |          | •   | Horizor<br>Vertical | ntal  |       |               |         |      |  |
|      |          |     |                     |       |       |               |         |      |  |
| 200  |          |     |                     |       |       |               |         |      |  |

选择 Bar Plot 后,可同时显示波形图形和柱状图形

Horizontal: 水平排列

Vertical: 垂直排列

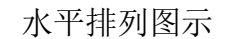

E APT C

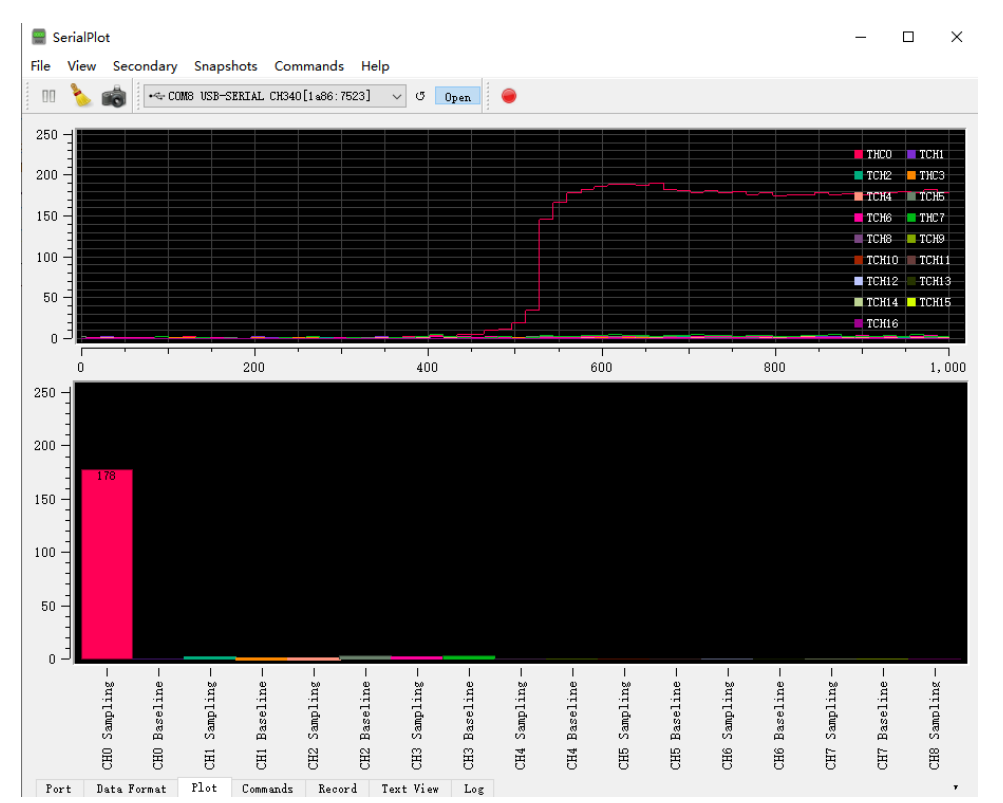

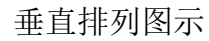

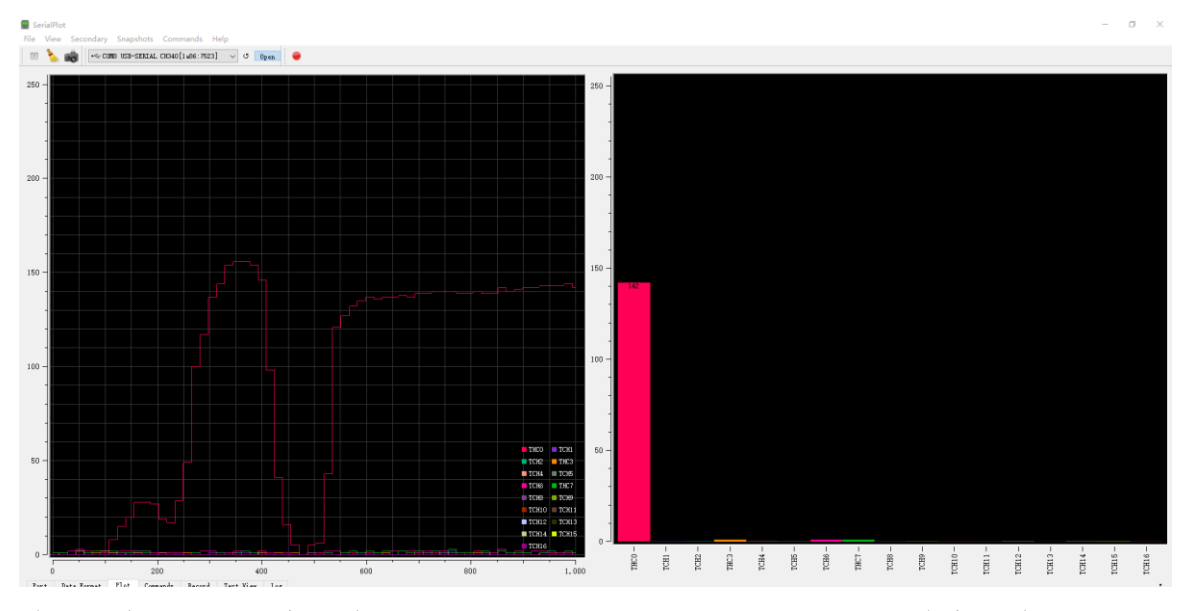

此时用户可以拖动窗口边沿,选择柱状图形显示的面积,也可以将窗口边沿拖到最上 方只显示柱状图形窗口

AN1511

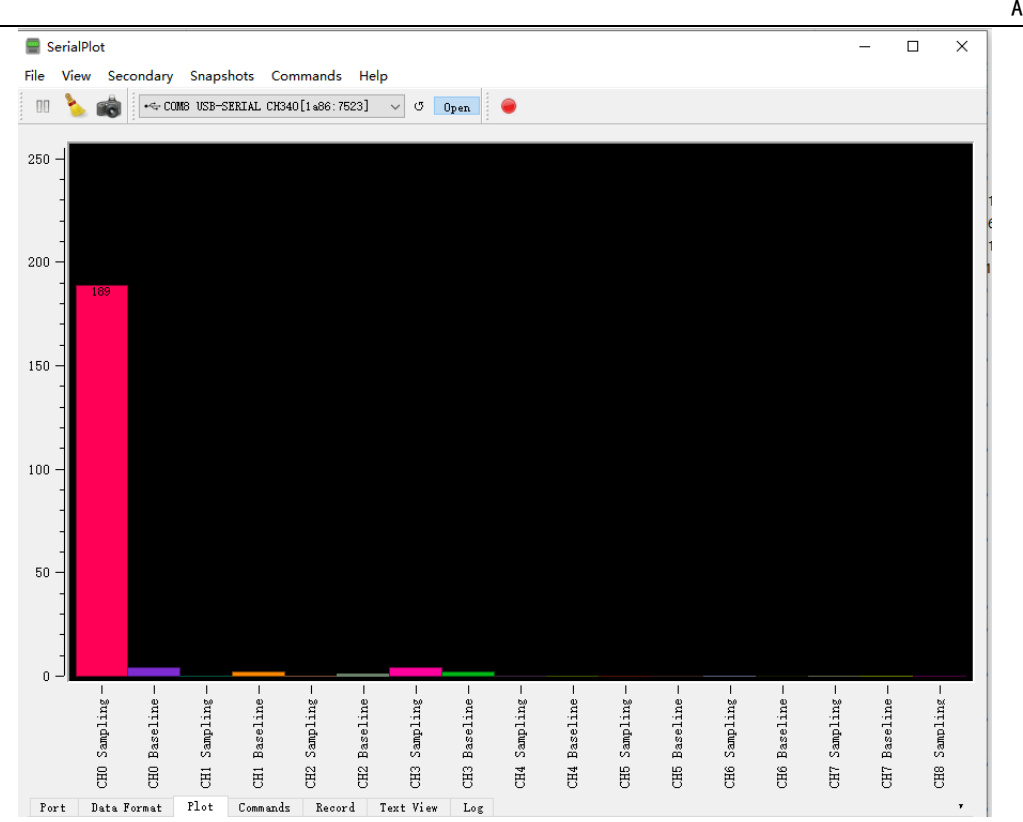

● 文字数据的显示设置

在 Text View(V 0.11 版可用)栏中,可用使能显示实时数据的十进制数值。勾选 Enable 后,右侧窗口将实时显示对应 channel 十进制数值。 Num. Lines 表示显示多少行数据后更新.建议选择为 1 Decimals 表示数值小数点后取几位。建议选择为 0

## 在 TextView 中显示 sampling 和 baseline

| Port Data   | Format | t Plot    | Comm   | ands      | Record | Text 1    | View | Log  |      |      |      |      |        |     |       |     |     |         |   |
|-------------|--------|-----------|--------|-----------|--------|-----------|------|------|------|------|------|------|--------|-----|-------|-----|-----|---------|---|
|             |        |           |        |           |        |           |      |      |      |      |      |      |        |     |       |     |     |         |   |
| 🗹 Enable    | 1755   | 1759 2291 | 2291 2 | 2449 2450 | 2670 2 | 2670 2648 | 2646 | 2582 | 2583 | 1854 | 1852 | 1945 | 1945 0 | 000 | 0 0 0 | 000 | 000 | 0 0 0 0 | 0 |
| Num. Lines: |        |           |        |           |        |           |      |      |      |      |      |      |        |     |       |     |     |         |   |
| 1           |        |           |        |           |        |           |      |      |      |      |      |      |        |     |       |     |     |         |   |
| Decimals:   |        |           |        |           |        |           |      |      |      |      |      |      |        |     |       |     |     |         |   |
| 0           |        |           |        |           |        |           |      |      |      |      |      |      |        |     |       |     |     |         |   |
|             |        |           |        |           |        |           |      |      |      |      |      |      |        |     |       |     |     |         |   |
|             |        |           |        |           |        |           |      |      |      |      |      |      |        |     |       |     |     |         |   |
|             |        |           |        |           |        |           |      |      |      |      |      |      |        |     |       |     |     |         |   |
| Clear       |        |           |        |           |        |           |      |      |      |      |      |      |        |     |       |     |     |         |   |

在 TextView 中显示 offset

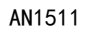

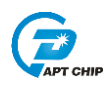

| Port   | Data Fo  | ormat     | Plot | Commands | Record | Text View | Log |
|--------|----------|-----------|------|----------|--------|-----------|-----|
| 🗹 Ena  | ble [    | 172 3 1 2 | 2105 | 300000   | 0000   |           |     |
| Num. L | ines:    | 112 0 1 2 |      |          | ,      |           |     |
| 1      | <b>•</b> |           |      |          |        |           |     |
| Decima | ls:      |           |      |          |        |           |     |
| 0      | -        |           |      |          |        |           |     |
|        |          |           |      |          |        |           |     |
|        |          |           |      |          |        |           |     |
| Cle    | ear      |           |      |          |        |           |     |

## ● 完成配置

配置好后,点击 Open,数据开始显示

显示 sampling 和 baseline

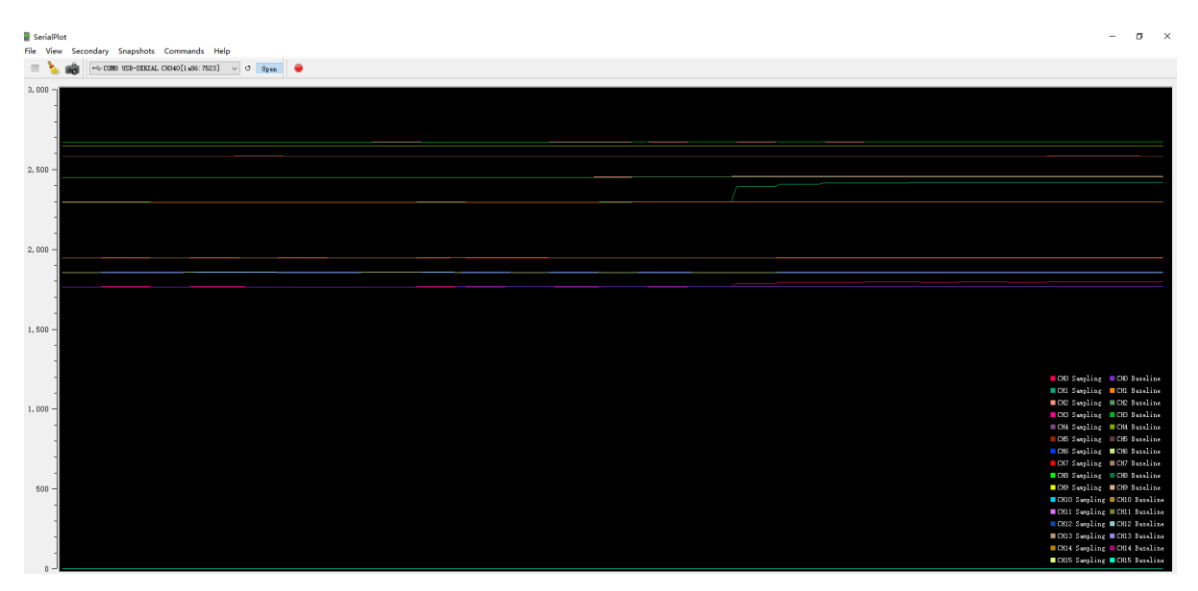

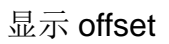

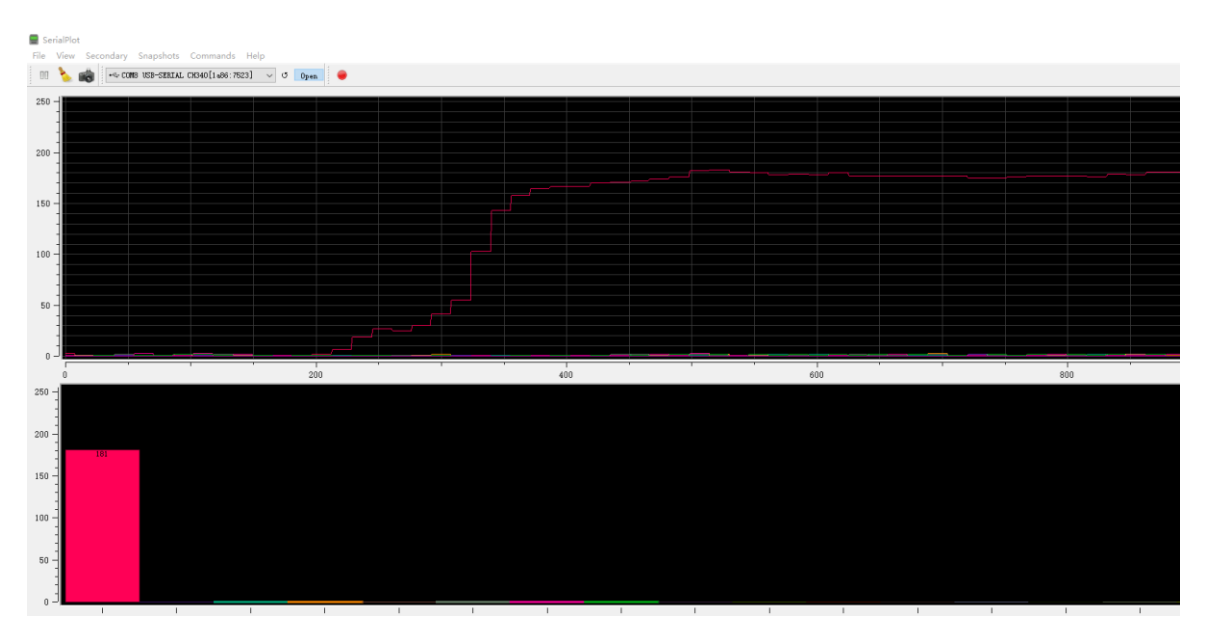

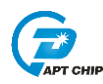

## ● 波形观察

在观察波形时,按住鼠标左键并移动可以放大波形,点击鼠标中键可以缩小波形

## ● 项目的保存与载入

完成配置后,可以将设定到的配置保存下来,方便以后载入

| 冒 Se | erialPlot |           |       |         |               |       |
|------|-----------|-----------|-------|---------|---------------|-------|
| File | View      | Secondary | / Sna | pshots  | Commands      | Help  |
|      | Save S    | ettings   |       | -SERIAL | CH340[1a86:75 | 23] ~ |
|      | Load S    | Settings  |       |         |               |       |
|      | Export    | CSV       |       |         |               |       |
|      | Quit      | Ctr       | l+Q   |         |               |       |
|      | -         |           |       |         |               |       |
|      | -         |           |       |         |               |       |
| 2,5  | 00 -      |           |       |         |               |       |
|      |           |           |       |         |               |       |

Load 不同的配置,点击 File—>Load Settings,选择已经保存好的 ini 配置文件 ■ SerialPlot

| File  | View   | Secondary | Snaps | nots  | Commands      | Help  |     |      |    |
|-------|--------|-----------|-------|-------|---------------|-------|-----|------|----|
|       | Save S | ettings   | -SI   | ERIAL | CH340[1a86:75 | 23] • | ~ 0 | Open |    |
|       | Load S | ettings   | F     |       |               |       |     |      | 12 |
|       | Export | CSV       |       |       |               |       |     |      |    |
|       | Quit   | Ctrl+0    | 2     |       |               |       |     |      |    |
| 2, 5( |        |           |       |       |               |       |     |      |    |

|                                                                                                    |                                                                                         |                                                                                     |                            |     | AN                           | 1511        |              |
|----------------------------------------------------------------------------------------------------|-----------------------------------------------------------------------------------------|-------------------------------------------------------------------------------------|----------------------------|-----|------------------------------|-------------|--------------|
| Load Settings                                                                                                    |                                                                                         |                                                                                     |                            |     |                              |             | >            |
|                                                                                                    | › 文档 › serialplot                                                                       |                                                                                     |                            | ڻ ~ | ₽ 搜索"                        | serialplot" |              |
| 1织▼ 新建文件夹                                                                                                    |                                                                                         |                                                                                     |                            |     |                              | •== ▼       |              |
| <ul> <li>□ 此电脑</li> <li>③ 3D 对象</li> <li>④ Autodesk 3600</li> <li>圖 视频</li> <li>● 图片</li> <li>● ② 控制</li> <li>● ● ● ● ● ● ● ● ● ● ● ● ● ● ● ● ● ● ●</li></ul> | 名称<br>101_Test_config.ini<br>102_Tkey_offset.ini<br>102_Tkey_Sampling.ini<br>offset.ini | 修改日期<br>2020/7/13 16:41<br>2020/11/24 19:19<br>2020/11/27 14:39<br>2020/11/24 19:00 | 类型<br>配置设置<br>配置设置<br>配置设置 | 小大  | 6 KB<br>6 KB<br>6 KB<br>5 KB |             | 选择要预<br>的文件。 |
| ♥ <sup>网络</sup> ∨ 文件名(N)                                                                                                    | :                                                                                       |                                                                                     |                            | ~   | INI (*.ini)<br>打开(O          | )           | 取消           |

● 数据存储

在 Record 栏,可以将数据实时记录并存储为\*.csv 文件

首先点击 Record 栏

| Fort Data Format Plot Commands Record Text View Log            | Ŧ      |
|----------------------------------------------------------------|--------|
| Enter file name or browse                                      | Browse |
| 🗹 Auto increment file name 🗹 Write header line                 |        |
| 🗹 Record while paused 🛛 🗹 Stop recording when port closed      |        |
| 🗌 Disable buffering 📄 Windows Style Line Endings               |        |
| 🗌 Insert timestamp                                             |        |
| Column Separator: , Decimals: 6 🜩 Timestamp In: seconds only 🗸 |        |
|                                                                |        |
|                                                                |        |

在 Browse 中选择储存的数据的位置和名称,将名称输入为\*.csv 后点击保存

AN1511

| Select recording file                      |             |             |       |        |       |                            |                |                 |   |       |       |          |         | × |       |
|--------------------------------------------|-------------|-------------|-------|--------|-------|----------------------------|----------------|-----------------|---|-------|-------|----------|---------|---|-------|
| ← → ヾ 个 📙 ゝ 此                              | 电脑 → 文档 →   | serialplot  |       |        |       |                            |                |                 | ~ | ū     | Q     | 搜索"seria | alplot" |   |       |
| 组织 ▼ 新建文件夹                                 |             |             |       |        |       |                            |                |                 |   |       |       |          |         | ? |       |
| 💻 此电脑                                      | 名称          | ^           |       |        | 修改日   | 明                          | 类型             |                 |   | 大小    |       |          |         |   |       |
| )] 3D 对象                                   | 101_Test    | _config.ini |       |        | 2020/ | 7/13 16:41                 | 配置             | <u> 중</u> 플     |   | 6     | KB    |          |         |   |       |
| Q Autodesk 360                             | 102_01se    | _offset.ini |       |        | 2020/ | /11/24 19:1                | 9 配置)<br>9 配置) | 2旦<br>2置        |   | 6     | KB    |          |         |   |       |
| ■ 图片                                       | 📓 102_Tkey  | _Sampling.i | ni    |        | 2020/ | /11/27 17:5<br>/11/20 10:5 | 9 配置)<br>7 配置) | <u>分置</u><br>公署 |   | 6     | KB    |          |         |   |       |
|                                            | record.cs   | īv          |       |        | 2020/ | /11/27 17:4                | 0 Micro        | osoft Excel     |   | 243   | KB    |          |         |   |       |
| ◆ ▶ 致                                      |             |             |       |        |       |                            |                |                 |   |       |       |          |         |   |       |
| 三 桌面                                       |             |             |       |        |       |                            |                |                 |   |       |       |          |         |   |       |
| 式 dxy (\\192.168.                          |             |             |       |        |       |                            |                |                 |   |       |       |          |         |   |       |
| Works (D:)                                 |             |             |       |        |       |                            |                |                 |   |       |       |          |         |   |       |
| Box (E:)                                   |             |             |       |        |       |                            |                |                 |   |       |       |          |         |   |       |
| Platform (F:)                              |             |             |       |        |       |                            |                |                 |   |       |       |          |         |   |       |
|                                            |             |             |       |        |       |                            |                |                 |   |       |       |          |         |   | 1     |
| 文件2 (N): record<br>)<br>(保存举型(T): All File | d.csv       |             |       |        |       |                            |                |                 |   |       |       |          |         | ~ |       |
|                                            |             |             |       |        |       |                            |                |                 |   |       | _     |          |         |   |       |
| ( <mark>へ 隐藏</mark> 文件夹                    |             |             |       |        |       |                            |                |                 |   |       |       | 保存(S)    | 取       | 肖 |       |
| СН13 -                                     |             |             |       |        |       |                            |                |                 |   |       |       |          |         |   |       |
| сніб 0 –                                   |             |             |       |        |       |                            |                |                 |   |       | _     | _        |         | Ļ | _     |
| HC0 -                                      | CH1 - CH2 - | HC3 -       | CH4 - | CHI5 - | CH6 - | - HC7 -                    | CH8 -          | CH9 -           |   | - 11H | H12 - | H13 -    | :H14 -  |   | H16 - |
| 1,000                                      |             | ц           | н     | н      | н     | н                          | F              |                 | 2 | 2     | D     | 12       | ğ       | ğ | Q     |
|                                            |             |             |       |        |       |                            |                |                 |   |       |       | - (      | Browse  |   |       |
|                                            |             |             |       |        |       |                            |                |                 |   |       |       |          |         |   | •     |
|                                            |             |             |       |        |       |                            |                |                 |   |       |       |          |         |   |       |

APT CHIP

完成后点击 Record 红色按键开始记录,再次点击结束记录,结束后将生产对应的\*.csv 文件

| 🗶 i 🔓               | 19 - (2 -                                                               | -<br>-    |            |      |                  |    |     |           |              | recor          | d.csv - N            | Aicros | oft Excel          |          |                                        |      |            |       |     |                      |                                                         | -                  |                | ×    |
|---------------------|-------------------------------------------------------------------------|-----------|------------|------|------------------|----|-----|-----------|--------------|----------------|----------------------|--------|--------------------|----------|----------------------------------------|------|------------|-------|-----|----------------------|---------------------------------------------------------|--------------------|----------------|------|
| 文件                  | 开始                                                                      | 插入        | 页面布局       | 公式   | 数据               | 审阅 | 视图  | 特色功能      | 8            |                |                      |        |                    |          |                                        |      |            |       |     |                      |                                                         | ۵ 📢                | 3 - 6          | F 23 |
| <b>门</b><br>粘贴<br>* | <ul> <li>▲ 筋切</li> <li>● 复制 •</li> <li>● 復制 •</li> <li>● 格式刷</li> </ul> | 宋体<br>BBZ | u •   == • | • 11 | • А* л*<br>• 👳 • | =  |     | ≫-<br>≇ ≇ | 事 自动<br>國 合并 | 协换行<br>\$后居中 → | 常规<br>9 <b>9 -</b> 1 | %,     | v.0.00<br>00.€ 00. | 条件格<br>、 | <ul> <li>試 養用</li> <li>表格格式</li> </ul> | 单元格  | ₩<br>#式 1種 |       | 格式  | ∑ 自动<br>■ 填充<br>② 清時 | )求和 ~<br>5 ~<br>• · · · · · · · · · · · · · · · · · · · | <b>之下</b><br>非序和筛选 | 合<br>查找和述<br>· | 选择   |
| ŧ                   | 調物 5                                                                    |           | 字体         |      |                  |    |     | 对齐方式      |              | 6              |                      | 数字     | 5                  |          | 样式                                     |      |            | 单元相   | 5   |                      |                                                         | 编辑                 |                |      |
| _                   | 41                                                                      | - (-      | £          | THCO |                  |    |     |           |              |                | 1                    |        |                    |          |                                        |      |            |       |     | 1                    |                                                         |                    |                | 0    |
|                     | A1                                                                      | . (       | 74         | mee  |                  |    |     |           |              |                |                      |        |                    |          |                                        |      |            |       |     |                      |                                                         |                    |                | 4    |
|                     | Å                                                                       | В         | С          | D    | I                | 3  | F   | 6         |              | Н              | I                    |        | J                  |          | K                                      | L    | И          | N     |     | 0                    | Р                                                       | (                  | Q              |      |
| 1                   | THCO                                                                    | FCH1      | TCH2       | THC3 | TCH4             | Т  | CH5 | TCH6      | 1            | THC7           | TCH8                 |        | TCH9               | TCH1     | 0 TCH                                  | 11 7 | TCH12      | TCH13 | TCH | 14                   | TCH15                                                   | TCH1               | 6              | - 6  |
| 2                   | 213                                                                     | 3         | 3 1        | 1    | 3                | 0  |     | 3         | 5            |                | 5                    | 0      |                    | 0        | 0                                      | 0    |            | 0     | 0   | 0                    |                                                         | 0                  | 0              | _    |
| 3                   | 213                                                                     | 3         | 3 1        | 1    | 3                | 0  |     | 3         | 5            |                | 5                    | 0      |                    | 0        | 0                                      | 0    |            | 0     | 0   | 0                    |                                                         | 0                  | 0              |      |
| 4                   | 213                                                                     | 3         | 3 1        | 1    | 3                | 0  |     | 3         | 5            |                | 5                    | 0      |                    | 0        | 0                                      | 0    |            | 0     | 0   | 0                    |                                                         | 0                  | 0              |      |
| 5                   | 213                                                                     | 3         | 3 1        | 1    | 3                | 0  |     | 3         | 5            |                | 5                    | 0      |                    | 0        | 0                                      | 0    |            | 0     | 0   | 0                    |                                                         | 0                  | 0              |      |
| 6                   | 215                                                                     | 3         | 3 1        | 1    | 5                | 0  |     | 2         | 5            |                | 5                    | 0      |                    | 0        | 0                                      | 0    |            | 0     | 0   | 0                    |                                                         | 0                  | 0              |      |
| 7                   | 215                                                                     | 3         | 3 1        | 1    | 5                | 0  |     | 2         | 5            |                | 5                    | 0      |                    | 0        | 0                                      | 0    |            | 0     | 0   | 0                    |                                                         | 0                  | 0              |      |
| 8                   | 215                                                                     | 3         | 5 1        | 1    | 5                | 0  |     | 2         | 5            |                | 5                    | 0      |                    | 0        | 0                                      | 0    |            | 0     | 0   | 0                    |                                                         | 0                  | 0              |      |
| 9                   | 215                                                                     |           |            | 1    | 5                | 0  |     | 2         | 0            |                | 5                    | 0      |                    | 0        | 0                                      | 0    |            | 0     | 0   | 0                    |                                                         | 0                  | 0              |      |
| 10                  | 213                                                                     |           |            | 1    | 5                | 0  |     | 2         | 5            |                | 5                    | 0      |                    | 0        | 0                                      | 0    |            | 0     | 0   | 0                    |                                                         | 0                  | 0              |      |
| 12                  | 210                                                                     |           |            | 1    | E                | 0  |     | 2         | E            |                | 0<br>E               | 0      |                    | 0        | 0                                      | 0    |            | 0     | 0   | 0                    |                                                         | 0                  | 0              |      |
| 12                  | 215                                                                     |           |            | 1    | 5                | 0  |     | 2         | 5            |                | 5                    | 0      |                    | 0        | 0                                      | 0    |            | 0     | 0   | 0                    |                                                         | 0                  | 0              |      |
| 14                  | 215                                                                     |           | 2 1        | 1    | 5                | 0  |     | 2         | 5            |                | 5                    | 0      |                    | 0        | 0                                      | 0    |            | 0     | 0   | 0                    |                                                         | 0                  | 0              |      |
| 15                  | 215                                                                     | 9         | 2 1        | 1    | 5                | 0  |     | 2         | 5            |                | 5                    | 0      |                    | 0        | 0                                      | 0    |            | 0     | 0   | 0                    |                                                         | 0                  | 0              |      |
| 16                  | 215                                                                     |           | 2 1        | 1    | 5                | ő  |     | 2         | 5            |                | 5                    | 0      |                    | ů.       | ő                                      | 0    |            | 0     | ő   | 0                    |                                                         | 0                  | Ň              |      |
| 17                  | 215                                                                     | 3         | 1          | 1    | 5                | ů  |     | 2         | 5            |                | 5                    | Ő      |                    | 0        | Ő                                      | Ő    |            | 0     | Ő   | Ő                    |                                                         | 0                  | Ő              |      |
| 18                  | 215                                                                     | 3         | 1          | 1    | 5                | 0  |     | 2         | 5            |                | 5                    | 0      |                    | 0        | 0                                      | 0    |            | 0     | 0   | 0                    |                                                         | 0                  | 0              |      |
| 19                  | 215                                                                     | 3         | 3 1        | 1    | 5                | 0  |     | 2         | 5            |                | 5                    | 0      |                    | 0        | 0                                      | 0    |            | 0     | 0   | 0                    |                                                         | 0                  | 0              |      |
| 20                  | 215                                                                     | 3         | 3 1        | 1    | 5                | 0  |     | 2         | 5            |                | 5                    | 0      |                    | 0        | 0                                      | 0    |            | 0     | 0   | 0                    |                                                         | 0                  | 0              |      |
| 21                  | 215                                                                     | 3         | 3 1        | 1    | 5                | 0  |     | 2         | 5            |                | 5                    | 0      |                    | 0        | 0                                      | 0    |            | 0     | 0   | 0                    |                                                         | 0                  | 0              |      |
| 22                  | 215                                                                     | 3         | 3 (        | 0    | 4                | 0  |     | 2         | 6            |                | 5                    | 0      |                    | 0        | 0                                      | 0    |            | 0     | 0   | 0                    |                                                         | 0                  | 0              |      |
| 23                  | 215                                                                     | 3         | 3 (        | 0    | 4                | 0  |     | 2         | 6            |                | 5                    | 0      |                    | 0        | 0                                      | 0    |            | 0     | 0   | 0                    |                                                         | 0                  | 0              |      |
| 24                  | 215                                                                     | 3         | 3 (        | 0    | 4                | 0  |     | 2         | 6            |                | 5                    | 0      |                    | 0        | 0                                      | 0    |            | 0     | 0   | 0                    |                                                         | 0                  | 0              |      |
| 25                  | 215                                                                     | 3         | 3 (        | 0    | 4                | 0  |     | 2         | 6            |                | 5                    | 0      |                    | 0        | 0                                      | 0    |            | 0     | 0   | 0                    |                                                         | 0                  | 0              |      |
| 26                  | 215                                                                     | 3         | 3 (        | 0    | 4                | 0  |     | 2         | 6            |                | 5                    | 0      |                    | 0        | 0                                      | 0    |            | 0     | 0   | 0                    |                                                         | 0                  | 0              |      |
| 27                  | 215                                                                     | 3         | 1          | 0    | 4                | 0  |     | 2         | 6            |                | 5                    | 0      |                    | 0        | 0                                      | 0    |            | 0     | 0   | 0                    |                                                         | 0                  | 0              |      |

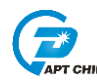

## 4. 注意事项

1. 如果点击 Open 后无波形显示,需确认串口转 USB 工具是否连接正常,程序是否有正常的串口数据发送

2. 如果显示的波形杂乱, 需确认发送的数据格式配置是否正确

3. 如果在正常显示波形过程中突然出现异常数据,可能是程序中 UART 数据包在发送过程中间隔较大,SerialPlot 判断异常,不一定是触摸数据出错

4. 本文中数据的格式并非为唯一,用户使用时可根据自己的需求配置不同的数据传送格
 式

5. 保存配置后,再下一次 load 配置时,配置的参数不会改变。但显示的窗口可能会出现 默认显示,使用时可能需要重新手动调出 bar plot

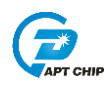

## 5 改版历史

| 版本    | 修改日期       | 修改概要                                                            |
|-------|------------|-----------------------------------------------------------------|
| V1.0  | 2018-8-04  | 初版                                                              |
| V1.10 | 2019-11-08 | 1.增加了offset函数配置说明                                               |
| V1.20 | 2020-11-26 | 1.补充了详细配置<br>2.修改格式                                             |
| V1.30 | 2020-11-29 | <ol> <li>1.增加了新版柱状显示和文字数值显示的说明</li> <li>2.增加了数据存储的说明</li> </ol> |